## **Configuring Hoshinplan**

Configuring Hoshinplan for SSO enables administrators to manage their users using Citrix Gateway. Users can securely log on to Hoshinplan using their enterprise credentials.

To configure Hoshinplan for SSO through SAML, follow the steps below:

1. In a browser, type the URL, <u>https://en.hoshinplan.com/</u> and press **Enter**. The Landing page appears.

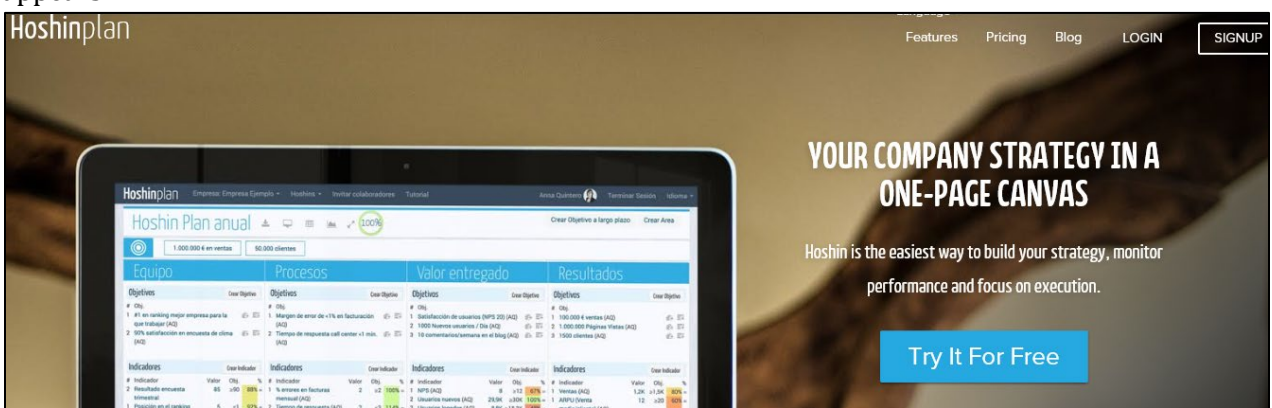

2. On the Landing page, click **Login**. On the Login screen, type your email address, and click **Login**.

| Login                       | ×     |
|-----------------------------|-------|
| <b>G</b> Log in with Google |       |
| or                          |       |
| Use your email address      |       |
| 1                           |       |
|                             | LOGIN |

3. On the Home page, click on your **Company Name** below the Tutorial section. For example, in the below figure, click on the company name which is highlighted.

| 1 | Create a company                   | The final sea continue control of                                 | 1 C C C C C C C C C C C C C C C C C C C     |
|---|------------------------------------|-------------------------------------------------------------------|---------------------------------------------|
|   | Create a hoshin plan               | - Analytic Company, Company, One                                  | NEW CRIST TERM CONT. NEW WICH               |
|   | Create long term goals             | Hoshin Annual Plan 🗴 🗢 📼 🔺 /                                      |                                             |
|   | Create areas of value              | Recta and Annual re-                                              |                                             |
|   | Create objectives for an area      | Non-month to display                                              |                                             |
|   | Create indicators for an objective |                                                                   |                                             |
|   | Create tasks for an objective      |                                                                   |                                             |
|   | Greate data for on objective       | 4.000 mission - Setta - Mar. Big. Doublest - Mars. January        | Centra                                      |
|   | ¡Done!                             | A Hoshin is a strategic plan shown in one page. You can create as | many as you need, but we recommend you to s |

4. On the Edit Company page, click **SAML authentication** sub tab.

| Company SAML authentication Automatic pe | ermission domains          |
|------------------------------------------|----------------------------|
| Metadata xml                             | Drag a file here<br>- or - |

5. In the **Metadata xml** field, click **Select A File From Your Computer**. Browse and select the appropriate IDP Metadata file, and click **Open**. The IPD Metadata file gets uploaded.

| Edit Company About Blog Developers Privacy Terms of use Contactus Ecompany Delete Company |                    |  |  |  |
|-------------------------------------------------------------------------------------------|--------------------|--|--|--|
| Company SAML authentication Automatic permission domains                                  |                    |  |  |  |
| URL https://www7a                                                                         |                    |  |  |  |
| Service Provid                                                                            | er Metadata View   |  |  |  |
| REMOVE                                                                                    | EDIT SAML PROVIDER |  |  |  |

Click **View**, to view the Service Provider Metadata. Replace the ACS URL while configuring IDP.